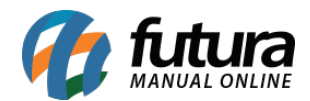

**Caminho:** <u>Painel Administrativo > Extensões > Módulos > Aba Configurações > Limitação</u> <u>de variações de itens no Carrinho</u>

Referência: FEC16

Versão: 2020.09.07

*Como Funciona:* Esta tela é utilizada para habilitar ou desabilitar a limitação de itens no carrinho de compras.

Para isso, acesso o caminho indicado acima, clique em *Editar* e o e-commerce abrirá a tela abaixo:

*Tipo de Pessoa:* Defina se a limitação de itens no carrinho será por pessoa *Física* ou *Jurídica*;

**Quantidade máxima de itens:** Neste campo defina a quantidade máxima de itens que ficará no carrinho;

Limitar Itens por: Defina neste campo se será limitado por quantidade total de itens ou por

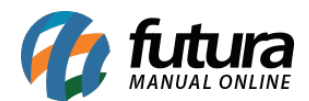

variedades;

Habilitar limite de variações de itens no carrinho: Neste campo habilite ou desabilite o módulo;

Ao habilitar este módulo e atingir a quantidade máxima definida, o e-commerce trará a mensagem abaixo ao usuário:

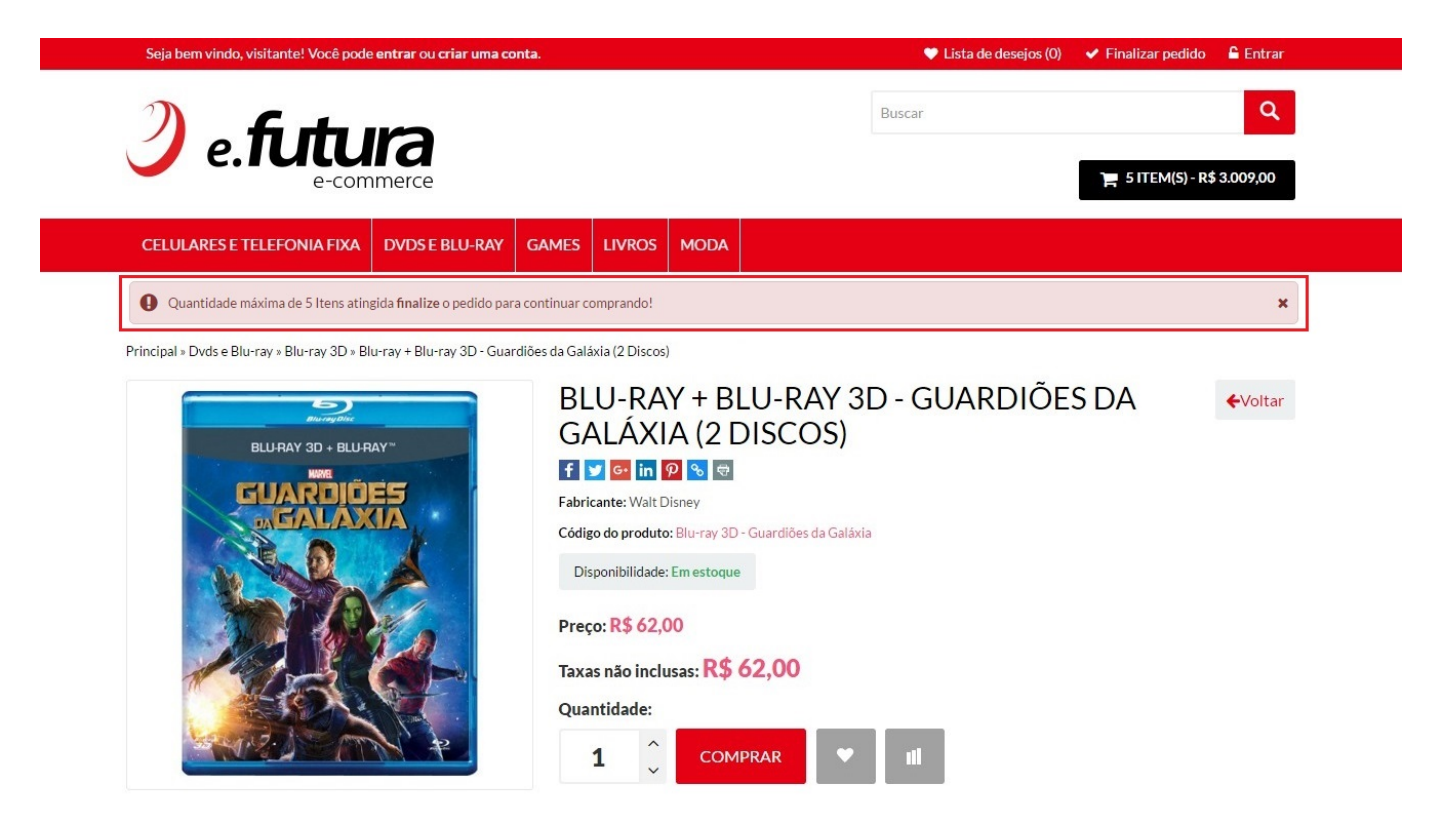